# Manual

## <u>Trinn 1</u>:

Sørg for at du er koblet til Internett.

### <u>Trinn 2:</u>

Start programmet ved å velge det språket som Anvendelse som skal beskrives.

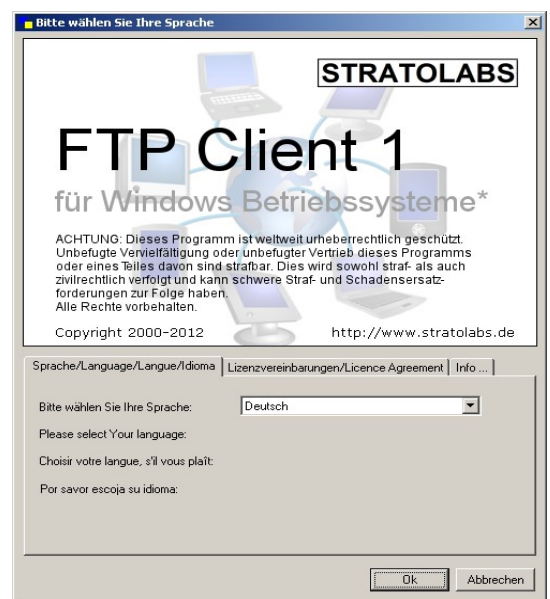

<u>Trinn 3:</u> Skriv inn legitimasjonen for serveren der du å registrere.

| l | - Maina Varbindi | upg.     |          |      |    |
|---|------------------|----------|----------|------|----|
|   | Meine verbind    | and      |          |      |    |
|   | Adresse          | Benutzer | Passwort | Port | 21 |
|   |                  | Donator  |          |      |    |

<u>Adresse</u>: Servernavn eller IP-adresse for å bli adressert via FTP-serveren.

Bruker: Brukerkontonavnet.

Passord: Den brukerpassordet.

<u>Port:</u> Den ene passasjen som åpnet på serversiden for FTP-tilgang var, det mislighold til port 21

#### <u>Trinn 4:</u>

Etter inn legitimasjonen, forbindelsen til FTP-server gjort ved å aktivere 🛛 😹 knappen.

### <u>Trinn 5:</u>

Hvis forbindelsen er angitt, er til høyre for Hovedvinduet viser hva som er i rotkatalogen på serveren er plassert. Kan ikke opprette en tilkobling, en passende melding utsendes, i hvilket tilfelle følger Trinn 1